# ソフトウェア(4KプラスSTB)更新状況の確認方法

# 1.リモコンの「メニュー」ボタンを押してメニュー画面を表示します

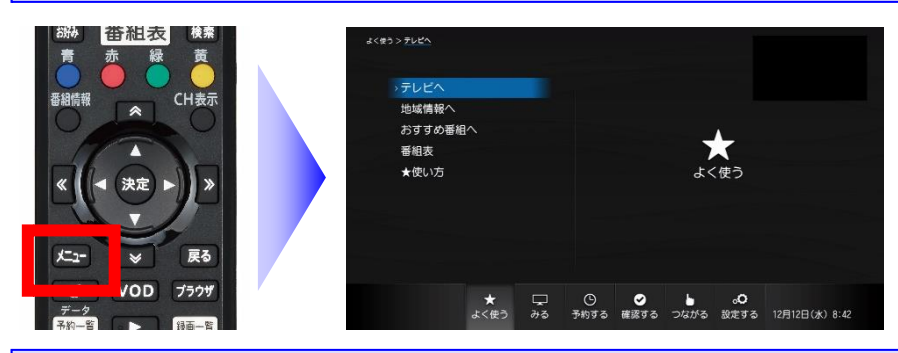

テレビにSTB (チューナー)の映 像を映した状態で、リモコンのメ ニューボタンを押すと、メニュー 画面が表示されます。

## 2.リモコンの「< >」ボタンを操作して「設定する」画面を表示します

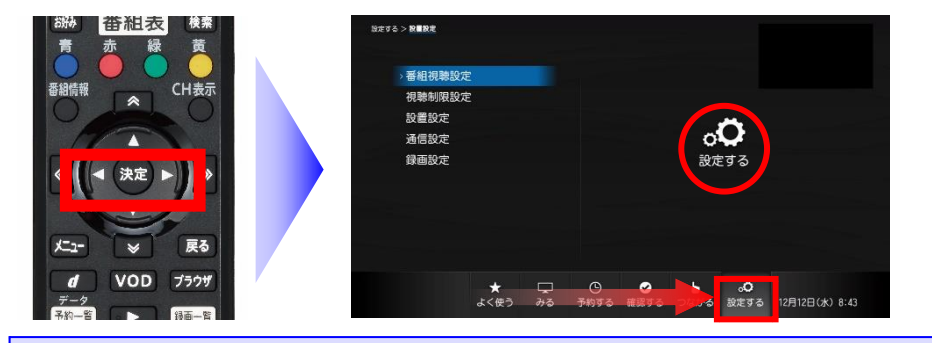

メニュー画面で「<>□ ▷」ボタンを操作すると、画面が切り替ります。画面の右側に「設定する」と表示されるまで操作を行います。

※ ここではまだ「決定」ボタンを 押さないよう、ご注意ください

3.リモコンの「△ ▽」ボタンを操作して「設置設定」を選択します

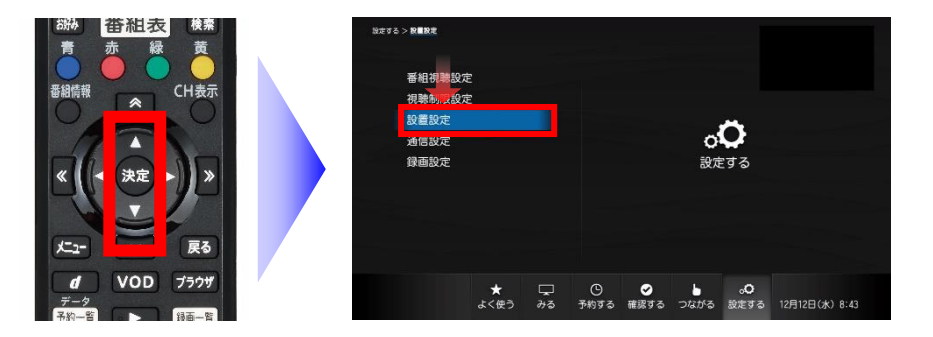

「設定する」 画面で「△▽」 ボタン を操作することで、設定する項目 を選択できます。

「設置設定」が青色になるまで操 作を行います。

#### 4.リモコンの「決定」ボタンを操作して「設置設定」画面を開きます

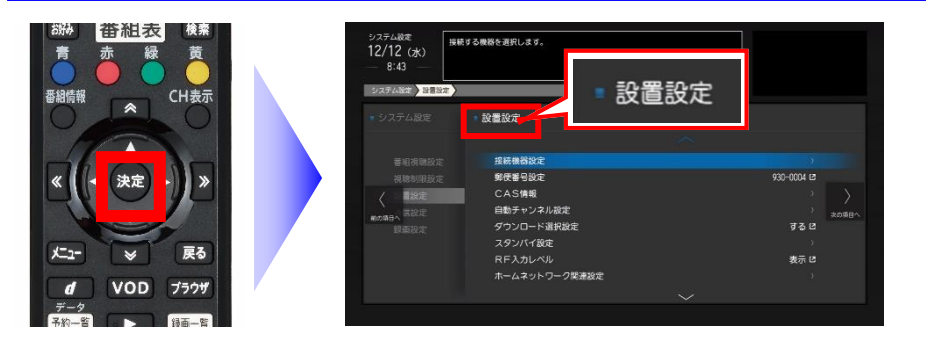

▼

「設置設定」が青色の状態でリモ コンの「決定」ボタンを押すと、 図のように「設置設定」画面が開き ます。

▼

引き続き裏面もご確認ください

## 5.リモコンの「△」ボタンを押して「ソフトウェアバージョン情報」を選択します

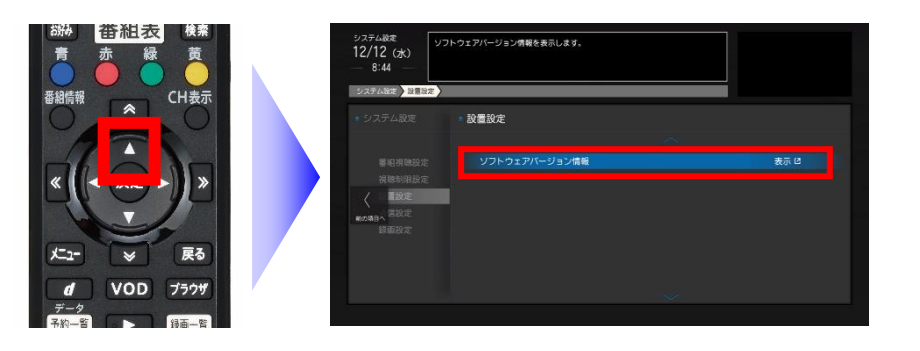

「設置設定」画面で「△」ボタン を一回押すと、画面が切り替り「ソ フトウェアバージョン情報」が選 択されます。

#### 6.リモコンの「決定」ボタンを押して「ソフトウェアバージョン情報」を開きます

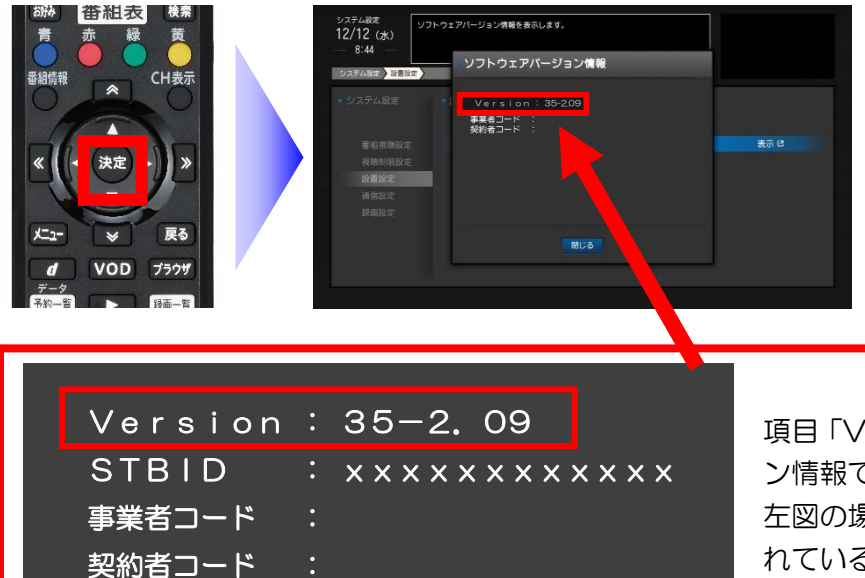

決定ボタンを押すと「ソフトウェ アバージョン情報」画面で現在の バージョンが確認できます。

項目「Version」に表示されている数字がバージョン情報です。 左図の場合、「Version:35-2.09」が適用されていることになります。

◆ ソフトウェアの更新状況の確認が終わったら・・・

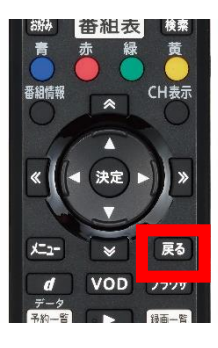

リモコンの「戻る」ボタンを押すことによって、テレビに映っている画面を一つずつ戻すことができます。

「ソフトウェアバージョン情報」の画面を開いていた場合は、ゆっくりと3回 「戻る」ボタンを押すことで、番組がテレビ画面に映し出される状態に戻りま す。